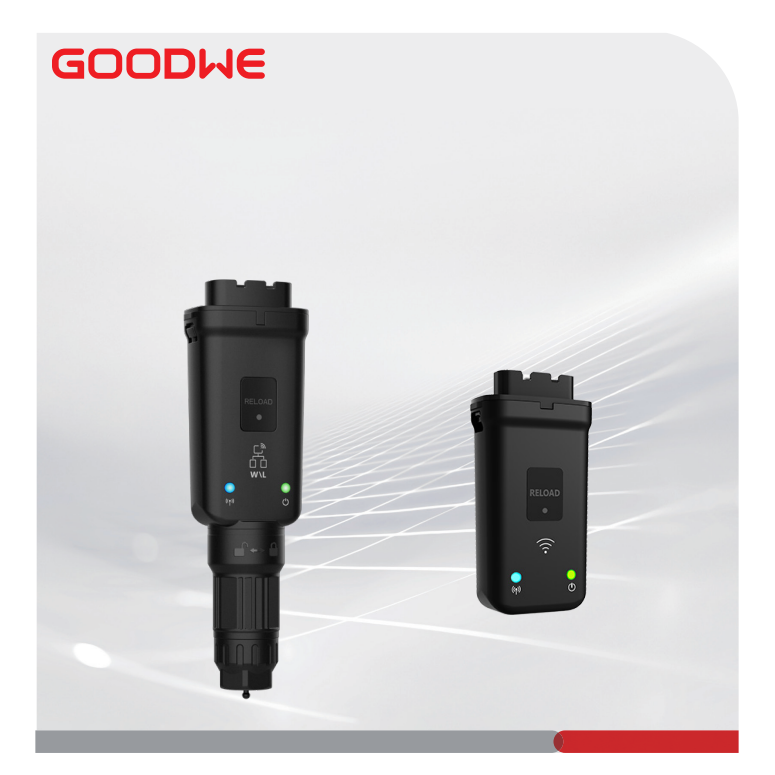

# Skrócona instrukcja instalacji

## **Smart Dongle**

(Zestaw Wi-Fi/LAN Kit-20 i Zestaw Wi-Fi Kit-20)

Wer. 1.3-2024-08-15

### 01 Oświadczenie ogólne

- Informacje zawarte w niniejszej instrukcji mogą ulec zmianie ze względu na aktualizacje produktu lub z innych powodów. O ile nie stwierdzono inaczej, Instrukcja ta nie zastępuje środków ostrożności podanych na etykietach produktu. Wszystkie opisy zamieszczone w niniejszej instrukcji mają charakter wyłącznie orientacyjny.
- Instrukcję należy przeczytać przed przystąpieniem do instalacji.
- Wszystkie czynności powinni wykonywać przeszkoleni i kompetentni technicy, którzy znają lokalne standardy i przepisy bezpieczeństwa.
- Przed przystąpieniem do instalacji należy sprawdzić, czy elementy dostarczon produk jest prawidłowy, kompletny i nie uszkodzony. W przypadku stwierdzenia nieprawidłowości należy skontaktować się z działem obsługi posprzedażowej.
- Należy ściśle przestrzegać instrukcji instalacji, obsługi i konfiguracji podanych w
  niniejszej instrukcji. Producent nie ponosi odpowiedzialności za uszkodzenia urządzeń
  ani za obrażenia ciała u osób będące skutkiem zlekceważenia instrukcji. Szczegółowe
  informacje dotyczące gwarancji można znaleźć na stronie: <u>https://www.goodwe.com/</u>
  warrantyrelated.html.

### 02 Parametry techniczne

| Тур                              |                 | WiFi/LAN Kit-20                                    | WiFi Kit-20                             |
|----------------------------------|-----------------|----------------------------------------------------|-----------------------------------------|
| Napięcie wejściowe               |                 | 5 V                                                |                                         |
| Zasilanie                        |                 | ≤3 W                                               |                                         |
| Komunikacja                      | LAN             | 10/100Mbps z<br>dostosowaniem<br>automatycznym     | /                                       |
|                                  | WLAN            | IEEE 802.11 b/g/n przy 2.4 GHz                     |                                         |
|                                  | Bluetooth       | Bluetooth V4.2 BR/EDR<br>Specyfikacje Bluetooth LE |                                         |
| Parametry<br>mechaniczne         | Wymiary (S*W*G) | 48,3*159,5*32,1 mm<br>(1,9*6,3*1,3 cala)           | 48,3*95,5*32,1 mm<br>(1,9*3,7*1,3 cala) |
|                                  | Waga            | 82 g (0,18 funta)                                  | 54 g (0,11 funta)                       |
|                                  | Stopień ochrony | IP65 (NEMA 4X)                                     |                                         |
|                                  | Instalacja      | Plug-and-play                                      |                                         |
| Zakres temperatur roboczych      |                 | -30 ~ +60°C (-22~+140 °F)                          |                                         |
| Zakres temperatur przechowywania |                 | -40 ~ +70°C (-40~+158 °F)                          |                                         |
| Zakres wilgotności względnej     |                 | 0-95%                                              |                                         |
| Maks. wysokość robocza n.p.m.    |                 | 4000 m (13122 stóp)                                |                                         |

## 03 Deklaracje

## Deklaracja zgodności UE

Sprzedawany na rynku europejskim sprzęt z modułami komunikacji bezprzewodowej spełnia wymagania niżej wymienionych dyrektyw:

- Dyrektywa w sprawie urządzeń radiowych 2014/53/UE (RED)
- Dyrektywa w sprawie ograniczenia stosowania substancji niebezpiecznych 2011/65/UE i dyrektywa (UE) 2015/863 (RoHS)
- Zużyty sprzęt elektryczny i elektroniczny 2012/19/UE
- Rozporządzenie (WÉ) nr 1907/2006 ws. rejestracji, oceny, udzielania zezwoleń i ograniczenia stosowania chemikaliów (REACH)

Unijną deklarację zgodności można pobrać ze strony https://en.goodwe.com.

## Pozostałe oświadczenia

#### Opinia na temat luk w zabezpieczeniach

Szczegółowy opis luki w produkcie prosimy przesłać na adres service@goodwe.com. Po otrzymaniu raportu o liuce w zabezpieczeniach przeanalizujemy go i odpowiemy klientowi w ciągu 7 dni. Kiedy luka ta zostanie potwierdzona, w ciągu 30 dni przedstawimy plan jej naprawy. Po zatwierdzeniu planu naprawimy lukę, zweryfikujemy ją i wydamy aktualizacje w ciągu 90 dni.

#### Zdalne gromadzenie danych

Producenci sprzętu będą regularnie, zdalnie gromadzić ograniczone dane niewrażliwegenerowane podczas użytkowania produktu, w tym informacje o nietypowych zdarzeniach oraz informacje o wskaźnikach, takie jak informacje o alarmach systemowych, rekordy nielegalnych operacji, nieprawidłowe pomiary skalarne itp. Może to pomóc zespołowi technicznemu producentów sprzętuwykryć problemy w systemie i zareagować w odpowiednim czasie, ograniczając straty klientów.

#### Warunki świadczenia usług

Producent sprzętu obiecuje zapewniać ciągłe aktualizacje i konserwacjęoprogramowanie i funkcje zabezpieczające przez okres 5 lat od wydania produktu.

## 04 Aplikacje

#### UWAGA

- Monitorowanie sprzętu za pomocą SEMS. Można używać platformy monitorującej innej firmy, o iel jest ona zgodna z protokołem komunikacyjnym Modbus-TCP.
- Tryb LAN ma zastosowanie wyłącznie do zestawu WiFi/LAN Kit-20.

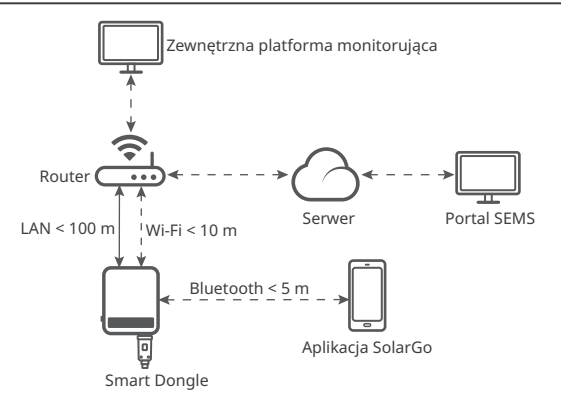

## 05 Opis produktu

Smart Dongle to moduł komunikacyjny do falowników, który przesyła informacje o działaniu systemu do platformy monitorującej za pośrednictwem Wi-Fi lub LAN.

#### Części i wymiary

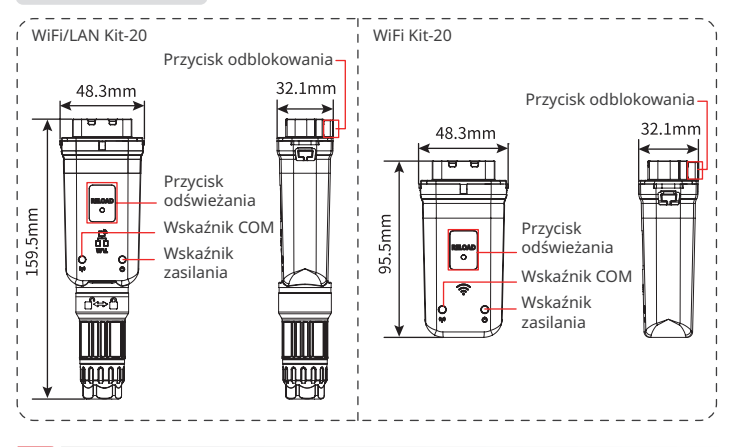

### 06 Instalacja

#### Zakres dostawy

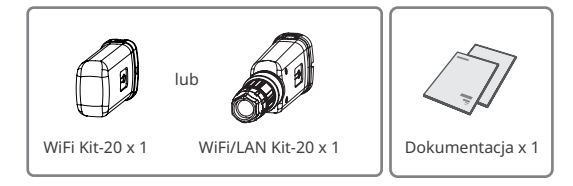

#### Instalowanie Smart Dongle

UWAGA

- Urządzenie należy zainstalować i użytkować w minimalnej odległości 20 cm między grzejnikiem a ciałem.
- Krok 2 ma zastosowanie do zestawu WiFi/LAN Kit-20 tylko owtedy, gdy wymagana jest sieć LAN.

Krok 1 Usuń złącze wodoodporne.

Krok 2 Poprowadź kabel komunikacyjny LAN przez złącze.

| PIN | Kolor                   | PIN | Kolor             |
|-----|-------------------------|-----|-------------------|
| 1   | Biały i<br>pomarańczowy | 5   | Biały i niebieski |
| 2   | Pomarańczowy            | 6   | Zielony           |
| 3   | Biały i zielony         | 7   | Biały i brązowy   |
| 4   | Niebieski               | 8   | Brązowy           |

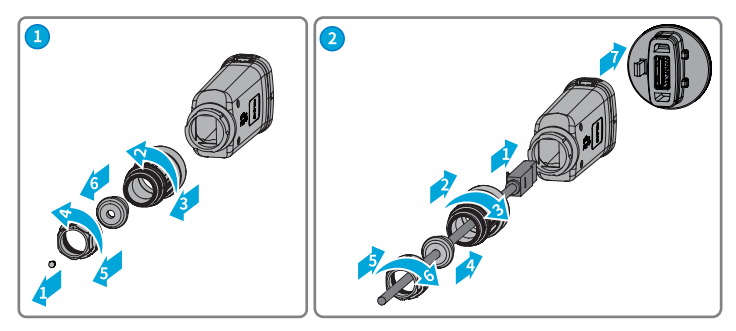

Krok 3 Podłącz Smart Dongle do falownika.

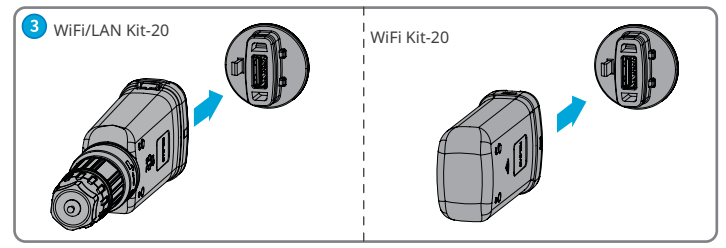

Krok 4 Zakończ połączenie.

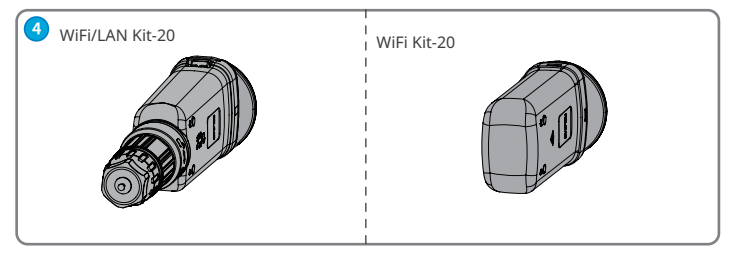

## 07 Włączanie zasilania

Krok 1 Włącz falownik.

Krok 2 Włącz router.

Krok 3 Określ status komunikacji Smart Dongle na podstawie wskaźnika komunikacji po stronie falownika.

#### UWAGA

- Przed wykonaniem jakichkolwiek czynności sprawdź stan wskaźnika i upewnij się, że rozpoznawanie urządzenia zostało zakończone.
- Kliknij dwukrotnie przycisk Reload (Odśwież), aby włączyć sygnał Bluetooth; M wskaźnik ponownie zacznie migać. Jeśli w ciągu 5 minut do Smart Dongle nie zostanie podłączone żadne urządzenie, funkcja Bluetooth zostanie automatycznie wyłączona.
- Kliknij dwukrotnie przycisk Reload (Odśwież), aby włączyć sygnał Bluetooth. Nie dotyczy to urządzenia Smart Dongle o numerze seryjnym 72000WLA\*\*\*.
- Wskaźnik (z) zacznie migać dopiero po dwukrótnym kliknięciu przycisku Reload (Odśwież).

| Wskaźnik | Status | Opis                                                                                                   |
|----------|--------|----------------------------------------------------------------------------------------------------|
| U        |        | Światło stałe: Smart Dongle jest włączony.                                                             |
|          |        | Wył.: Smart Dongle nie jest włączony.                                                                  |
|          |        | Światło stałe: Komunikacja WiFi lub LAN działa dobrze.                                                 |
| (G)))    |        | Miganie pojedyncze: Sygnał Bluetooth Smart Dongle jest<br>włączony i czeka na połączenie z aplikacją.* |
|          |        | Miganie podwójne: Falownik nie jest podłączony do routera.                                             |
|          |        | Miganie czterokrotne: Smart Dongle komunikuje się z routerem,<br>ale nie jest podłączony do serwera.   |
|          |        | Miganie sześciokrotne: Smart Dongle identyfikuje podłączone<br>urządzenie.                             |
|          |        | Wył.: Oprogramowanie urządzenia Smart Dongle zostało<br>zresetowane lub nie jest włączone.             |

М

| Wskażnik                | Kolor   | Status              | Opis                                                                                                    |
|-------------------------|---------|---------------------|----------------------------------------------------------------------------------------------------|
|                         | Zielony | Światło<br>stałe    | Połączenie z siecią przewodową<br>z szybkością 100 Mb/s jest<br>prawidłowe.                                                                                                    |
| Wskaźnik<br>komunikacji |         | Światło<br>migające | <ul> <li>Przewód Ethernet nie został<br/>podłączony prawidłowo.</li> <li>Połączenie z siecią przewodową<br/>o szybkości 100 Mb/s jest<br/>nieprawidłowe.</li> <li>Połączenie z siecią przewodową<br/>z szybkością 10 Mb/s jest<br/>prawidłowe.</li> </ul> |
| w porcie LAN            | Żółty   | Światło<br>stałe    | Połączenie z siecią przewodową<br>z szybkością 10 Mb/s jest<br>prawidłowe, ale nie są odbierane<br>ani przesyłane żadne dane<br>komunikacyjne.                                                                                                    |
|                         |         | Światło<br>migające | Dane komunikacyjne są przesyłane<br>lub odbierane.                                                                                                    |
|                         |         | WYŁ.                | Przewód Ethernet nie został<br>podłączony prawidłowo.                                                                                                    |

| Przycisk | Opis                                                                                                    |
|----------|----------------------------------------------------------------------------------------------------|
| Odśwież  | Naciśnij i przytrzymaj przez 0,5 do 3 sekund, aby ponownie uruchomić Smart<br>Dongle.                                                 |
|          | Naciśnij i przytrzymaj przez 6 do 20 sekund, aby przywrócić Smart Dongle do ustawień fabrycznych.                                     |
|          | Szybkie podwójne kliknięcie włącza sygnał Bluetooth (trwa tylko 5 minut; nie<br>dotyczy Smart Dongle o numerze seryjnym 72000WLA***). |

7

### 08 Uruchamianie

## Uruchamianie poprzezaplikację SolarGo

#### UWAGA

- Upewnij się, że wartość RSSI WiFi jest wyższa niż -60 wartość zalecana to -50 lub więcej. Gdy wartość RSSI jest mniejsza niż -60, należy przesunąć router bliżej urządzenia, usunąć przeszkodę lub dodać wzmacniacz w celu wzmocnienia sygnału.
- Gdy w zestawie WiFi/LAN Kit-20 włączone są oba tryby Wi-Fi i LAN, priorytetem jest komunikacja w trybie LAN.
- Jeśli jednocześnie w zestawie WiFi/LAN Kit-20 zostaną wyłączone oba tryby Wi-Fi i LAN, komunikacja nie będzie dostępna.

Krok 1 Pobierz i zainstaluj aplikację SolarGo. Interfejs użytkownika może się różnić ze względu na aktualizację wersji. Zeskanuj kod QR, aby uzyskać najnowszą instrukcję obsługi aplikacji SolarGo.

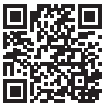

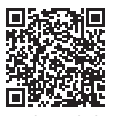

Aplikacja SolarGo Instrukcja obsługi aplikacji SolarGo

WI A-\*\*\*\*\*\*\*\*\*\*\*\*\*

|   | —                      |                                                                  |  |
|---|------------------------|------------------------------------------------------------------|--|
|   | 1                      | 2                                                                |  |
| 1 | Typ ur<br>• WL<br>• WF | rządzenia Smart Dongle<br>.A: WiFi/LAN Kit-20<br>-A: WiFi Kit-20 |  |
| 2 | Falow                  | nik SN                                                           |  |

**Krok 2** Połącz aplikację z urządzeniem za pomocą sygnału Bluetooth (WLA-\*\*\* lub WFA-\*\*\*).

Krok 3 Podczas pierwszej próby połączenia z urządzeniem przez Bluetooth pojawi się monit o parowanie przez Bluetooth, dotknij **Pair (Paruj)** aby kontynuować połączenie.

Krok 4 (Opcjonalny) Zaloguj się przy użyciu konta Owner (Właściciel) lub Installer (Instalator). Hasło początkowe: 1234. Po pierwsyzm zalogowaniu zmień początkowe hasło logowania na nowe hasło, postępując zgodnie z instrukcjami.

Krok 5 Dotknij Strona główna > Ustawienia > Ustawienia komunikacji, aby ustawić parametry komunikacji urządzenia w oparciu o rzeczywiste potrzeby, np. włączyć lub wyłączyć WLAN, ustawić parametry sieciowe itp. Więcej szczegółów znajdziesz w sekcji Konfigurowanie parametrów komunikacji w Instrukcji obsługi aplikacji SolarGo.

## Zmiana hasła logowania

Hasło logowania można zmienić. Po zmianie hasła należy je zapamiętać. Jezeli zapomnisz hasłą naciśnij i przytrzymaj, aby przywrócić klucz sprzętowy.

Krok 1 Podłącz urządzeniedo aplikacji i zaloguj się do aplikacji.

Krok 2 Dotknij Strona główna > Ustawienia > Zmień hasło logowania aby zmienić hasło. Krok 3 Zmień hasło w oparciu o rzeczywiste potrzeby.

### 09 Wymiana sprzętu

#### UWAGA

- Nie wyjmuj klucza sprzętowego Smart Dongle, gdy klucz sprzętowy lub falownik są w trakcie aktualizacji oprogramowania sprzętowego. W przeciwnym razie aktualizacja może się nie powieść.
- Wyłącz falownik przed wymianą klucza sprzętowego, jeśli falownik nie obsługuje funkcji hot swap.

Krok 1 Przed wymianą przygotuj nowy klucz sprzętowy.

Krok 2 Odłącz klucz sprzętowy od falownika.

Krok 3 Podłącz nowy klucz sprzętowy. Więcej informacji znajdziesz w Skróconej instrukcji instalacji odnośnego urządzenia.

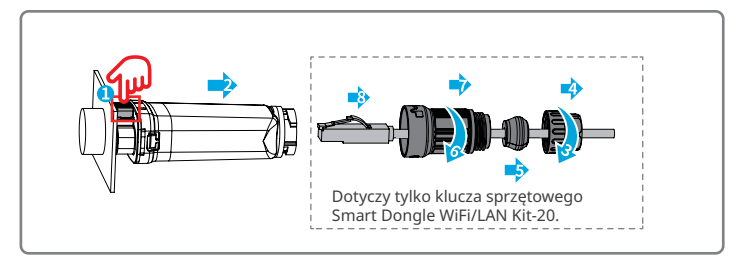

#### 10 Rozwiązywanie problemów

| Lp. | Problem                                  | Rozwiązania                                                                                                    |  |
|-----|------------------------------------------|----------------------------------------------------------------------------------------------------|--|
| 1   | Nie można znaleźć WFA-<br>*****/WLA-**** | <ol> <li>Upewnij się, że klucz sprzętowy Smart Dongle na<br/>falowniku jest włączony, a niebieski wskaźnik miga<br/>lub świeci światłem ciągłym.</li> <li>Upewnij się, że Smart Dongle znajduje się w<br/>zasięgu komunikacji.</li> <li>Odśwież listę urządzeń w aplikacji.</li> <li>Uruchom ponownie falownik.</li> <li>Kliknij dwukrotnie przycisk Reload (Odśwież),<br/>aby włączyć sygnał Bluetooth.</li> <li>Upewnij się, że żadne inne urządzenie inteligentne<br/>nie jest podłączone do WFA-****/WLA-*****.</li> </ol> |  |

## М

| Lp. | Problem                                                                                                 | Rozwiązania                                                                                                    |
|-----|----------------------------------------------------------------------------------------------------|----------------------------------------------------------------------------------------------------|
| 2   | Nie można połączyć się z<br>WFA-****/WLA-****                                                           | <ol> <li>Upewnij się, że pomyślnie sparowano urządzenia<br/>Bluetooth.</li> <li>Uruchom ponownie falownik i ponownie połącz<br/>z WFA-*****/WLA-*****.</li> <li>Anuluj parowanie z WFA-*****/WLA-***** w<br/>ustawieniach Bluetooth telefonu i połącz się<br/>ponownie za pomocą aplikacji.</li> </ol>                                            |
| 3   | Nie można znaleźć<br>identyfikatora SSID<br>routera                                                     | <ol> <li>Umieść router bliżej Smart Dongle. Lub dodaj<br/>urządzenie przekazujące Wi-Fi, aby wzmocnić<br/>sygnał Wi-Fi.</li> <li>Zmniejsz liczbę urządzeń podłączonych do routera.</li> <li>Upewnij się, że router obsługuje częstotliwość<br/>2,4 GHz.</li> </ol>                                                                                |
| 4   | Po zakończeniu<br>wszystkich czynności<br>konfiguracyjnych Smart<br>Dongle nie łączy się z<br>routerem. | <ol> <li>Uruchom ponownie falownik.</li> <li>Sprawdź, czy identyfikator SSID, metoda<br/>szyfrowania i hasło na stronie konfiguracji Wi-Fi są<br/>takie same jak w routerze.</li> <li>Uruchom ponownie router.</li> <li>Umieść router bliżej Smart Dongle. Lub dodaj<br/>urządzenie przekazujące Wi-Fi, aby wzmocnić<br/>sygnał Wi-Fi.</li> </ol> |
| 5   | Po zakończeniu<br>wszystkich czynności<br>konfiguracyjnych Smart<br>Dongle nie łączy się z<br>routerem. | Uruchom ponownie router i falownik.                                                                                                    |

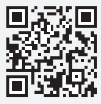

Oficjalna strona internetowa

## GoodWe Technologies Co., Ltd.

🛞 No. 90 Zijin Rd., New District, Suzhou, 215011, China

ttps://en.goodwe.com

Service@goodwe.com

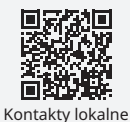